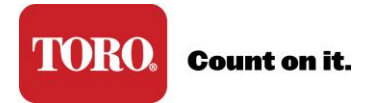

## **Manage Locked Accounts**

\*Admins have the ability to assist with locked user accounts. *If you are a primary admin please contact your Toro Representative for assistance.* 

1. As the admin, sign in at <u>www.toroconnect.com</u> and click Manage Users.

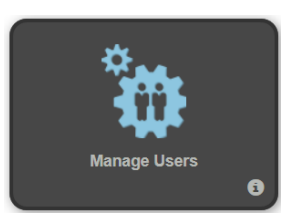

2. Locate the locked account on the View Users page.

| Image size: 10     8 items in 1 pages |            |                               |        |                |
|---------------------------------------|------------|-------------------------------|--------|----------------|
| Last Name                             | First Name | Role                          | Status | Action         |
| HARRIS (Primary Portal Admin)         | JOE        | Principal or Owner            | Locked | Reset / Delete |
| WOTOCEK                               | NIKO       | Service Manager or Technician | Active | Edit / Delete  |
| Pass                                  | Donald     | Management                    | Active | Edit / Delete  |

- 3. Click Reset to create a one-time access code.
- Communicate the access code to the user. Have the user return to the sign on page, click Reset Password/Locked Account and follow the prompts.

For more details on how to use an access code, refer to **Unlock My User Account**.